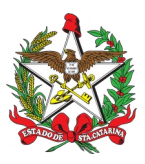

## PROCEDIMENTO ADMINISTRATIVO PADRÃO Nº 103

Florianópolis, 7 de abril de 2021.

## RENOVAÇÃO DO REGISTRO E PORTE DE ARMA DE FOGO PARA OFICIAIS E PRAÇAS **INATIVOS NO CBMSC**

## **1 OBJETIVO E INFORMAÇÕES**

Este procedimento tem como objetivo padronizar o processo de renovação do registro e porte de arma de fogo dos Oficiais e Pracas INATIVOS do Corpo de Bombeiros Militar de Santa Catarina (CBMSC).

1.1 Execução: Seção de Material Bélico

1.2 Versão: primeira (V1)

## 2 FUNDAMENTAÇÃO LEGAL

2.1 Lei Federal nº 10.826, de 22 de dezembro de 2003.

- 2.2 Lei Federal nº 11.706, de 19 de junho de 2008.
- 2.3 Decreto Federal nº 9.845, de 25 de junho de 2019.

2.4 Decreto Federal nº 9.847, de 25 de junho de 2019.

2.5 Decreto Federal nº 10.030, de 19 de setembro de 2019.

2.6 Portaria Federal nº 136-COLOG, de 08 de novembro de 2019.

2.7 Portaria Estadual nº 02-CBMSC, de 22 de fevereiro de 2016. (Haverá atualização)

## **3 ENTRADA**

3.1 Ofício de Solicitação de Autorização de Aguisição, Registro e Porte de Arma de Fogo;

- 3.2 Requerimento nº 01 (Anexo Q Portaria nº 02-CBMSC, de 22 Fev 16);
- 3.3 Fotocópia do documento de identidade funcional;
- 3.4 Fotocópia do certificado de registro de arma de fogo (CRAF).

## **4 DETALHAMENTO DE ATIVIDADE**

### **4.1 BOMBEIRO MILITAR INTERESSADO**

4.1.1 O bombeiro militar da Reserva Remunerada dirige-se ao B1 ou secretaria do guartel mais próximo de sua residência a fim de solicitar abertura de processo no SGPe para renovação do registro e porte de arma de fogo de posse, entregar documentos pessoais, laudo psicológico e para confeccionar os seguintes documentos:

4.1.1.1 Ofício de Solicitação de Autorização para Renovação do Registro e Porte de Arma de fogo, a qual deve informar os dados completos da arma a ser adquirida (Tipo, Marca, Modelo e Calibre), se o solicitante já possui ou não arma de fogo e o texto a seguir: "Informo que tenho conhecimento da Legislação Federal e Estadual vigente que regulamenta o registro e porte de arma de fogo, suas prerrogativas e responsabilidades."

4.1.1.2 Requerimento nº 01 (Anexo Q - Portaria nº 02-CBMSC, de 22 Fev 16), com todos os dados solicitados no mesmo:

4.1.1.3 Laudo Psicológico;

4.1.1.4 Documento de identidade funcional;

4.1.1.5 Certificado de registro de arma de fogo (CRAF).

#### 4.2 B1 OU SECRETARIA DA OBM

4.2.1 Criar as seguintes peças em formato não editável (.pdf):

4.2.1.1 Ofício de Solicitação de Autorização de Renovação de Registro e Porte de Arma de fogo", informando os dados completos da arma (Tipo, Marca, Modelo, Calibre, nº de série, nº de SIGMA) e o texto a seguir: "Informo que tenho conhecimento da Legislação Federal e Estadual vigente que regulamenta o registro e porte de arma de fogo, suas prerrogativas e responsabilidades".

4.2.1.2 Requerimento nº 01 (Anexo Q – Portaria nº 02-CBMSC, de 22 Fev 16), com todos os dados solicitados no mesmo.

4.2.1.3 Fotocópia do Laudo Psicológico;

4.2.1.4 Fotocópia do documento de identidade funcional.

4.2.1.5 Fotocópia do Certificado de Registro de Arma de Fogo (CRAF).

4.2.2 Criar processo digital no SGPe para solicitar a renovação do registro e porte de arma de fogo:

4.2.2.1 Tipo: Processo digital;

4.2.2.2 Assunto: 10031 - Renovação de Registro e/ou Porte de Arma de Fogo;

4.2.2.3 Classe: 10032 - Renovação de Registro e/ou Porte de Arma de Fogo;

4.2.2.4 Setor de Competência: CBMSC/DLF/DIL/SMB - Seção de Material Bélico;

4.2.2.5 Matrícula: não preencher;

4.2.2.6 Interessado: CPF do solicitante;

4.2.2.7 Detalhamento do Assunto: Posto/Graduação, Matricula, Nome completo, com nome de guerra em MAIÚSCULO – Renovação de Registro e Porte de Arma de Fogo. Ex: "Sd BM RR Mtcl xxx.xxx-x FULANO de Tal – Renovação de Registro e Porte de Arma de Fogo";

4.2.2.8 Município: sede da OBM do solicitante;

4.2.2.9 Localização física: Não preencher;

4.2.2.10 Valor do processo: Valor do armamento a ser renovado (aproximadamente);

4.2.2.11 Controle de acesso: Usuário em setores de tramitação do Processo, Interessado e Setor de Competência;

4.2.2.12 Clicar em "Próximo";

4.2.2.13 Clicar em "Concluir Cadastro".

4.2.3 Inserir peças do item 4.2.1 na seguinte ordem:

4.2.3.1 Ofício de Solicitação de Autorização de Renovação do Registro e Porte de Arma de fogo:a) Clicar em "Inserir peças";

b) Selecione a opção "Selecionar um arquivo em meu computador";

c) Tipo do documento: 18 - Documentos Técnicos;

d) Nome: Ofício nº XX-XXº BBM - Solicitação de Autorização;

e) Adicionar Arquivo: Ofício nº XX-XXº BBM - Solicitação de Autorização.pdf;

f) Clicar em "Próximo";

g) Clicar em "Salvar";

4.2.3.2 Requerimento nº 01 (Anexo Q – Portaria nº 02-CBMSC, de 22 Fev 16):

a) Clicar em "Inserir peças";

b) Selecione a opção "Selecionar um arquivo em meu computador";

c) Tipo do documento: 81 - Requerimento;

d) Nome: Requerimento nº 01 – Anexo Q;

e) Adicionar Arquivo: Requerimento nº 01 – Anexo Q.pdf;

f) Clicar em "Próximo";

g) Clicar em "Salvar";

4.2.3.4 Fotocópia do Laudo Psicológico::

a) Clicar em "Inserir peças";

b) Selecione a opção "Selecionar um arquivo em meu computador";

c) Tipo do documento: 18 - Documentos Técnicos;

d) Nome: Laudo Psicológico;

e) Adicionar Arquivo: Laudo Psicológico.pdf;

f) Clicar em "Próximo";

g) Clicar em "Salvar";

4.2.3.5 Fotocópia do documento de identidade funcional:

a) Clicar em "Inserir peças";

b) Selecione a opção "Selecionar um arquivo em meu computador";

c) Tipo do documento: 18 – Documentos Técnicos;

d) Nome: Identidade Funcional;

e) Adicionar Arquivo: Identidade Funcional.pdf;

f) Clicar em "Próximo";

g) Clicar em "Salvar";

4.2.3.5 Fotocópia do certificado de registro de arma de fogo (CRAF):

a) Clicar em "Inserir peças";

b) Selecione a opção "Selecionar um arquivo em meu computador";

c) Tipo do documento: 18 – Documentos Técnicos;

d) Nome: Certificado de registro de arma de fogo (CRAF);

e) Adicionar Arquivo: Certificado de registro de arma de fogo (CRAF).pdf;

f) Clicar em "Próximo";

g) Clicar em "Salvar".

4.2.4 Conferir todas as peças do processo, conforme abaixo:

4.2.4.1 Selecionar a peça "Ofício nº XX-XXº BBM – Solicitação de Autorização";

4.2.4.2 Clicar em "mais opções";

4.2.4.3 Clicar em "conferir peça";

4.2.4.4 Selecionar "DOCUMENTO ORIGINAL";

4.2.4.5 Clicar em "Salvar";

4.2.4.6 Selecionar a peça "Requerimento nº 01 – Anexo Q";

4.2.4.7 Clicar em "mais opções";

4.2.4.8 Clicar em "conferir peça";

4.2.4.9 Selecionar "DOCUMENTO ORIGINAL";

4.2.4.10 Clicar em "Salvar";

4.2.4.11 Selecionar a peça "Laudo Psicológico";

4.2.4.12 Clicar em "mais opções";

4.2.4.13 Clicar em "conferir peça";

4.2.4.14 Selecionar "AUTENTICADO ADMINISTRATIVAMENTE";

4.2.4.15 Clicar em "Salvar";

4.2.4.16 Selecionar a peça "Identidade Funcional";

4.2.4.17 Clicar em "mais opções";

4.2.4.18 Clicar em "conferir peça";

4.2.4.19 Selecionar "AUTENTICADO ADMINISTRATIVAMENTE";

4.2.4.20 Clicar em "Salvar";

4.2.4.21 Selecionar a peça "Certificado de registro de arma de fogo (CRAF)";

4.2.4.22 Clicar em "mais opções";

4.2.4.23 Clicar em "conferir peça";

4.2.4.24 Selecionar " AUTENTICADO ADMINISTRATIVAMENTE";

4.2.4.25 Clicar em "Salvar".

4.2.5 Tramitar o processo digital até o superior hierárquico (OFICIAL) para análise e manifestação:

4.2.5.1 Clicar em "Ações";

4.2.5.2 Clicar em "Encaminhar";

4.2.5.3 Motivo tramitação: 3 – Para analisar;

4.2.5.4 Encaminhamento: "Para analisar. Informo que o solicitante entregou as documentações necessárias exigidas para a renovação do registro e porte de arma de fogo";

4.2.5.5 Clicar em "Salvar";

4.2.5.6 Não selecionar "Gerar peça de tramitação na pasta digital";

4.2.5.7 Não selecionar "Assinar dados";

4.2.5.8 Tarefa: Encaminhar para outro setor;

4.2.5.9 Setor: "Setor do oficial imediato";

4.2.5.10 Usuário: Não preencher (não tramitar interpessoal);

4.2.5.11 Clicar em "encaminhar".

#### 4.3 SUPERIOR HIERÁRQUICO IMEDIATO (OFICIAL)

4.3.1 Analisar processo no SGPe

4.3.1.1 Se o cadastro do processo e/ou as pecas estiverem incorretos e/ou o solicitante não cumprir os reguisitos mínimos para renovação do registro e porte de arma de fogo, recusar o processo no SGPe, solicitando a correção da(s) pendência(s) apontada(s). Se necessário, incluir outras informações a respeito da recusa de forma clara e detalhada, informando o que está incorreto e/ou requisitos mínimos não preenchidos e quais os procedimentos para correção;

a) Requisitos que IMPOSSIBILITAM a renovação do registro e porte de arma de fogo (PORTARIA nº 02. DE 22 DE FEVEREIRO DE 2016):

- Recomendação médica de proibição ou restrição guanto ao uso de arma de fogo;

- Ter, por negligência ou imprudência comprovadas, disparado arma de fogo, feito uso irregular da mesma ou estiver conduzindo-a de forma ostensiva e inadeguada;

- Ter portado arma de fogo, de servico, de folga ou em trânsito, sob o efeito de álcool, drogas ou medicamentos que provoquem alteração do desempenho intelectual ou motor;

- Estar no comportamento "Mau";

- Estar submetido a Conselho de Disciplina ou Conselho de Justificação;

Estar cumprindo condenação por decisão judicial transitada em julgado;

- Houver ameaça ou quebra da hierarquia, da disciplina ou da Ordem Pública.

4.3.1.2 Se o cadastro do processo e/ou as pecas estiverem corretos, o solicitante estiver dentro dos requisitos mínimos para renovação do registro e porte de arma de fogo, clicar em "Ações" e em "Receber".

4.3.2 Tramitar o processo aos superiores hierárquicos até o nível de Cmt de BBM ou Diretor, os quais repetirão os procedimentos do item 4.3.1:

4.3.2.1 Clicar em "Ações";

4.3.2.2 Clicar em "Encaminhar";

4.3.2.3 Motivo tramitação: 3 - Para analisar;

4.3.2.4 Encaminhamento: "Para analisar. Informo que o solicitante entregou as documentações necessárias exigidas e cumpriu os requisitos mínimos exigidos para a renovação do registro e porte de arma de fogo";

4.3.2.5 Clicar em "Salvar";

4.3.2.6 Não selecionar "Gerar peça de tramitação na pasta digital";

4.3.2.7 Não selecionar "Assinar dados";

4.3.2.8 Tarefa: Encaminhar para outro setor;

4.3.2.9 Setor: "Setor do superior hierárquico ou do Cmt do Batalhão ou Diretor";

4.3.2.10 Usuário: Não preencher (não tramitar interpessoal);

4.3.2.11 Clicar em "encaminhar".

#### 4.4 COMANDANTE DE BBM OU DIRETOR

4.4.1 Analisar processo no SGPe:

4.4.1.1 Se o cadastro do processo e/ou as peças estiverem incorretos, recusar o processo no SGPe, solicitando a correção da(s) pendência(s) apontada(s). Se necessário, incluir outras informações a respeito da recusa de forma clara e detalhada, informando o que está incorreto e quais os procedimentos para correção;

a) Requisitos que IMPOSSIBILITAM a renovação do registro e porte de arma de fogo (PORTARIA nº 02, DE 22 DE FEVEREIRO DE 2016):

- Recomendação médica de proibição ou restrição guanto ao uso de arma de fogo;

- Ter, por negligência ou imprudência comprovadas, disparado arma de fogo, feito uso irregular da mesma ou estiver conduzindo-a de forma ostensiva e inadeguada;

- Ter portado arma de fogo, de serviço, de folga ou em trânsito, sob o efeito de álcool, drogas ou medicamentos que provoguem alteração do desempenho intelectual ou motor;

- Estar no comportamento "Mau";

- Estar submetido a Conselho de Disciplina ou Conselho de Justificação;

O original deste documento é eletrônico e foi assinado utilizando Assinatura Digital SGP-e por MARCOS AURELIO BARCELOS em 07/04/2021 às 18:49:50, conforme Decreto Estadual nº 39, de 21 de fevereiro de 2019. Para verificar a autenticidade desta cópia impressa, acesse o site https://portal.sgpe.sea.sc.gov.br/portal-externo e informe o processo CBMSC 00010057/2020 e o código 5DP43HD8. 603

- Estar cumprindo condenação por decisão judicial transitada em julgado;

- Houver ameaça ou quebra da hierarquia, da disciplina ou da Ordem Pública.

4.4.1.2 Se o cadastro do processo e/ou as peças estiverem corretos, clicar em "Ações" e em "Receber".

4.4.2 Tramitar o processo digital para a Diretoria de Pessoal para autorização;

4.4.2.1 Clicar em "Ações";

4.4.2.2 Clicar em "Encaminhar";

4.4.2.3 Motivo tramitação: 7 - Para autorizar;

4.4.2.4 Encaminhamento: "Para autorizar. Informo que o solicitante encaminhou as documentações necessárias e cumpriu os requisitos mínimos exigidos para a renovação do registro e porte de arma de fogo";

4.4.2.5 Clicar em "Salvar";

4.4.2.6 Não selecionar "Gerar peça de tramitação na pasta digital";

4.4.2.7 Não selecionar "Assinar dados";

4.4.2.8 Tarefa: Encaminhar para outro setor;

4.4.2.9 Setor: "Setor do superior hierárquivo ou do Cmt do Batalhão ou Diretor";

4.4.2.10 Usuário: Não preencher (não tramitar interpessoal);

4.4.2.11 Clicar em "encaminhar".

#### 4.5 DIRETORIA DE PESSOAL

4.5.1 Analisar processo no SGPe:

4.5.1.1 Se o cadastro do processo e/ou as peças estiverem incorretas, recusar o processo no SGPe, solicitando a correção da(s) pendência(s) apontada(s). Se necessário, incluir outras informações a respeito da recusa de forma clara e detalhada, informando o que está incorreto e quais os procedimentos para correção;

a) Requisitos que IMPOSSIBILITAM a renovação do registro e porte de arma de fogo (PORTARIA nº 02, DE 22 DE FEVEREIRO DE 2016):

- Recomendação médica de proibição ou restrição quanto ao uso de arma de fogo;

- Ter, por negligência ou imprudência comprovadas, disparado arma de fogo, feito uso irregular da mesma ou estiver conduzindo-a de forma ostensiva e inadequada;

- Ter portado arma de fogo, de serviço, de folga ou em trânsito, sob o efeito de álcool, drogas ou medicamentos que provoquem alteração do desempenho intelectual ou motor;

- Estar no comportamento "Mau";

- Estar submetido a Conselho de Disciplina ou Conselho de Justificação;

- Estar cumprindo condenação por decisão judicial transitada em julgado;

- Houver ameaça ou quebra da hierarquia, da disciplina ou da Ordem Pública.

4.5.1.2 Se o cadastro do processo e/ou as peças estiverem corretos, clicar em "Ações" e em "Receber".

4.5.2 Confeccionar despacho:

4.5.2.1 Superior hierárquico imediato (Oficial), opinará pelo deferimento ou indeferimento da renovação do registro e porte de arma de fogo:

a) O documento deve conter cabeçalho padrão do CBMSC;

b) O documento deve o texto: "Opino pelo (in)deferimento da renovação do registro e porte de arma de fogo do XX BM Mtcl XXX.XXX-X FULANO de tal";

c) O documento deve conter os dados do Oficial em questão no final do documento em formato de assinatura;

d) Salvar o arquivo em formato não editável (.pdf).

# Obs.: O indeferimento deve ser justificado com base em elementos objetivos e previstos em Portaria do Cmdo-G.

4.5.3 Inserir Despacho:

4.5.3.1 Clicar em "Inserir peças";

4.5.3.2 Selecione a opção "Selecionar um arquivo em meu computador";

4.5.3.3 Tipo do documento: 97 - Despacho;

4.5.3.4 Nome: Despacho nº XX-XXº BBM;

4.5.3.5 Adicionar Arquivo: Despacho nº XX-XXº BBM.pdf;

4.5.3.6 Selecionar a opcão "Reguer minha assinatura";

4.5.3.7 Clicar em "Próximo":

4.5.3.8 Clicar em "Salvar".

4.5.4 Tramitar o processo digital para a Seção de Material Bélico para providências:

- 4.5.4.1 Clicar em "Ações";
- 4.5.4.2 Clicar em "Encaminhar";
- 4.5.4.3 Motivo tramitação: 35 Para providências;

4.5.4.4 Encaminhamento: "Defiro o pedido de renovação. Encaminho o processo para providências.":

- 4.5.4.5 Clicar em "Salvar":
- 4.5.4.6 Não Selecionar "Gerar peça de tramitação na pasta digital";
- 4.5.4.7 Não Selecionar "Assinar dados";

4.5.4.8 Tarefa: Encaminhar para outro setor;

- 4.5.4.9 Setor: "CBMSC/DLF/DIL/SMB Seção de Material Bélico":
- 4.5.4.10 Usuário: "não preencher" (não tramitar interpessoal);

4.5.4.11 Clicar em "encaminhar".

#### 4.6 SECÃO DE MATERIAL BÉLICO

4.6.1 Analisar o processo no SGPE:

4.6.1.1 Conferir a documentação, a conferência de peças e as assinaturas digitais, caso estiverem incorretas, recusar o processo no SGPe, solicitando a correção da(s) pendência(s) apontada(s). Se necessário, incluir outras informações a respeito da recusa de forma clara e detalhada, informando o que está incorreto e quais os procedimentos para correção;

4.6.1.2 Se a documentação, a conferência de peças e as assinaturas digitai estiverem corretos, clicar em "Ações" e em "Receber";

4.6.2 Imprime o Certificado de Registro de Arma de Fogo (NOVO);

- 4.6.3 Recolhe a assinatura física do responsável pela emissão do "CRAF";
- 4.6.4 Digitalizar o CRAF NOVO em formato não editável ".pdf";
- 4.6.4 Inserir arquivo em .pdf do CRAF no processo digital:

4.6.4.1 Clicar em "Inserir pecas";

- 4.6.4.2 Selecione a opção "Selecionar um arquivo em meu computador";
- 4.6.4.3 Tipo do documento: 18 Documentos Técnicos;
- 4.6.4.4 Nome: CRAF :
- 4.6.4.5 Adicionar Arguivo: CRAF.pdf;
- 4.6.4.6 Clicar em "Próximo";
- 4.6.5 Conferir peça na fotocópia do CRAF;
- 4.6.5.1 Selecionar a peça "CRAF";
- 4.6.5.2 Clicar em "mais opcões";
- 4.6.5.3 Clicar em "conferir peca";
- 4.6.5.4 Selecionar "Cópia Simples";
- 4.6.5.5 Clicar em "Salvar";
- 4.6.6 Criar Ofício de encaminhamento e salvá-lo em arguivo não editável (.pdf);
- 4.6.7 Inserir Ofício de Encaminhamento de CRAF no processo digital:
- 4.6.7.1 Clicar em "Inserir peças";
- 4.6.7.2 Selecione a opcão "Selecionar um arguivo em meu computador";
- 4.6.7.3 Tipo do documento: 13 Ofícios;
- 4.6.7.4 Nome: Ofício nº XX-XXº BBM Encaminhamento de CRAF;
- 4.6.7.5 Adicionar Arguivo: Ofício nº XX-XxºBBM.pdf;
- 4.6.7.6 Selecionar a opção "Reguer minha assinatura";
- 4.6.7.7 Clicar em "Próximo";
- 4.6.7.8 Clicar em "Salvar";
- 4.6.8 Enviar o CRAF, via Correios, por Sedex;
- 4.6.9 Digitalizar o comprovante de envio do CRAF e inserir o arguivo no processo no formato .pdf:
- 4.6.9.1 Clicar em "Inserir peças";
- 4.6.9.2 Selecione a opção "Selecionar um arguivo em meu computador";

4.6.9.3 Tipo do documento: 18 – Documentos Técnicos;

4.6.9.4 Nome: Comprovante SEDEX:

4.6.9.5 Adicionar Arguivo: "Comprovante SEDEX.pdf";

4.6.9.6 Clicar em "Próximo";

4.6.10 Conferir a peça "Comprovante SEDEX":

4.6.10.1 Selecionar a peca "Comprovante SEDEX";

4.6.10.2 Clicar em "mais opcões";

4.6.10.3 Clicar em "conferir peca";

4.6.10.4 Selecionar "Cópia Simples";

4.6.10.5 Clicar em "Salvar":

4.6.11 Tramitar o processo digital para a Seção de Origem para entrega do CRAF NOVO ao interessado e recolhimento do CRAF ANTIGO:

4.6.11.1 Clicar em "Acões";

4.6.11.2 Clicar em "Encaminhar";

4.6.11.3 Motivo tramitação: 35 - Para providências;

4.6.11.4 Encaminhamento: "Encaminho o CRAF novo. Solicito que a entrega do CRAF NOVO seja efetuada somente após recolhimento do CRAF ANTIGO, que será devolvido à Seção de Material Bélico, via Correios, por Sedex.";

4.6.11.5 Clicar em "Salvar";

4.6.11.6 Não Selecionar "Gerar peça de tramitação na pasta digital";

4.6.11.7 Não Selecionar "Assinar dados";

4.6.11.8 Tarefa: Encaminhar para outro setor:

4.6.11.9 Setor: "Setor de Origem do Processo";

4.6.11.10 Usuário: "não preencher";

4.6.11.11 Clicar em "encaminhar".

#### 4.7 SETOR DE ORIGEM

4.7.1 Após chegada do CRAF, via correios, receber o processo digital, clicando em em "Ações" e posteriormente em "Receber";

4.7.2 Solicitar presença do interessado na Seção para recolher o CRAF ANTIGO;

4.7.3 Após receber o CRAF ANTIGO, entregar o CRAF NOVO ao militar interessado;

4.7.4 Enviar o CRAF ANTIGO, via correios e através de Sedex, para a Seção de Material Bélico;

Rua Santos Saraiva, nº 296, Estreito, Florianópolis – SC, CEP: 88070-100;

4.7.5 Digitalizar o comprovante de envio do CRAF e inserir o arguivo no processo no formato .pdf:

4.7.5.1 Clicar em "Inserir peças";

4.7.5.2 Selecione a opção "Selecionar um arquivo em meu computador";

4.7.5.3 Tipo do documento: 18 – Documentos Técnicos;

4.7.5.4 Nome: Comprovante SEDEX;

4.7.5.5 Adicionar Arguivo: "Comprovante SEDEX.pdf";

4.7.5.6 Clicar em "Próximo";

4.7.6 Conferir a peça "Comprovante SEDEX":

4.7.6.1 Selecionar a peça "Comprovante SEDEX";

4.7.6.2 Clicar em "mais opções";

4.7.6.3 Clicar em "conferir peça";

4.7.6.4 Selecionar "Cópia Simples";

4.7.6.5 Clicar em "Salvar";

4.7.7 Tramitar o processo digital para a Seção de Material Bélico para providências de arguivamento:

4.7.7.1 Clicar em "Ações";

4.7.7.2 Clicar em "Encaminhar";

4.7.7.3 Motivo tramitação: 5 – Para Arguivar;

4.7.7.4 Encaminhamento: "Certificado de Registro de Arma de Fogo (CRAF) ANTIGO enviado via correios. Solicito o arguivamento do processo.";

4.7.7.5 Clicar em "Salvar";

4.7.7.6 Não Selecionar "Gerar peça de tramitação na pasta digital";

- 4.7.7.7 Não Selecionar "Assinar dados";
- 4.7.7.8 Tarefa: Encaminhar para outro setor;
- 4.7.7.9 Setor: "CBMSC/DLF/DIL/SMB Seção de Material Bélico";
- 4.7.7.10 Usuário: "não preencher";
- 4.7.7.11 Clicar em "encaminhar".

## 4.8 SEÇÃO DE MATERIAL BÉLICO

4.8.1 Após chegada do CRAF ANTIGO, via correios, a Seção de Material Bélico recebe o processo digital, clicando em "Ações" e em "Receber";

- 4.8.2 Receber o processo digital, clicando em em "Ações" e posteriormente em "Receber";
- 4.8.3 Seção de Material Bélico providencia o arquivamento do processo digital;
- 4.8.4 Arquivar o processo;
- 4.8.4.1 Clicar em "Ações";
- 4.8.4.2 Clicar em "Arquivar";
- 4.8.4.3 Despacho: "Processo finalizado com sucesso.";
- 4.8.4.4 Clicar em "Confirmar";
- 4.8.4.5 Selecionar "Assinar dados";
- 4.8.4.6 Clicar em Arquivar.

## **5 SAÍDAS**

5.1 Certificado de Registro de Arma de Fogo (CRAF).

### 6 ANEXO

- 6.1 Fluxograma;
- 6.2 Modelo de Ofício;
- 6.3 Requerimento nº 01 (Anexo Q Portaria nº 02-CBMSC, de 22 Fev 16);
- 6.4 Modelo de Despacho.

Florianópolis-SC, 7 de abril de 2021.

### **Coronel BM MARCOS AURÉLIO BARCELOS**

Chefe do Estado-Maior Geral do CBMSC (assinado digitalmente)

| ANEXOS |
|--------|
|--------|

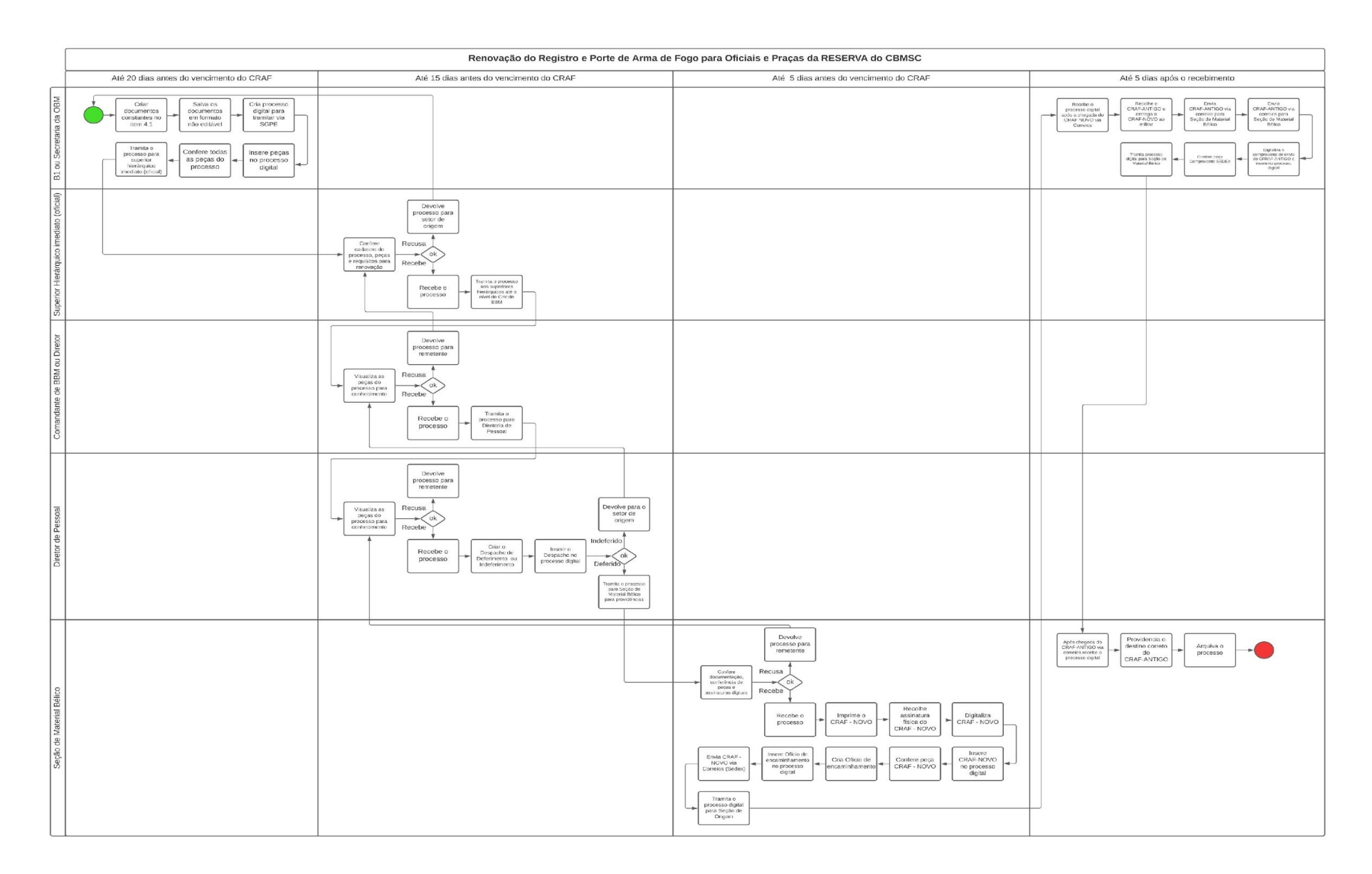

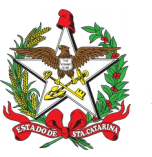

ESTADO DE SANTA CATARINA CORPO DE BOMBEIROS MILITAR DE SANTA CATARINA xxx (Florianópolis)

OFÍCIO Nº xx/2021

Florianópolis, xx de xxxx de 2021

Senhor Secretário,

1. Solicito autorização de V.Sª. para renovação do registro e porte de arma de fogo tipo XXXX, marca XXX, modelo XXX, calibre XXX.

2. Declaro que tenho conhecimento das Legislações Federal e Estadual vigentes que regulamentam o registro e porte de arma de fogo, suas prerrogativas e responsabilidades.

Respeitosamente,

Ten BM Fulano de Tal Mtcl. xxx.xxx-x (assinado digitalmente)

Senhor Ciclano de Tal - 1º Ten BM Comandante da xxª/xxº BBM Florianópolis - SC

|                                                      | SAMTA CATAR                     |                      | Notificação de Ocorrência / Requerimento Nº1<br>Uso Oficial do Corpo de Bombeiros Militar de Santa Catarina |          |                     |                   |                 |                 |            |                           |                |          |                               |                     |                     |          |     |            |  |
|------------------------------------------------------|---------------------------------|----------------------|----------------------------------------------------------------------------------------------------|----------|---------------------|-------------------|-----------------|-----------------|------------|---------------------------|----------------|----------|-------------------------------|---------------------|---------------------|----------|-----|------------|--|
| Formula                                              | Formulário nº -DLF Protocolo nº |                      |                                                                                                    |          |                     |                   |                 |                 |            |                           |                |          |                               |                     |                     |          |     |            |  |
| 01 – Ti                                              | po do Po                        | edido                | ou Com                                                                                                    | unicaç   | ção                 |                   | i               |                 |            | <u> </u>                  |                |          |                               |                     |                     | -        | 1   |            |  |
| x                                                    | nsferêr                         |                      | Ар                                                                                                    | oreens   | ão                  |                   | Fur             | to/Roubo        |            |                           | Pei<br>da      | <u> </u> | ſ                             | Porte               |                     |          |     |            |  |
| 02 – Dados da Pessoa Física                          |                                 |                      |                                                                                                    |          |                     |                   |                 |                 |            |                           |                |          |                               |                     |                     |          |     |            |  |
|                                                      | Jompieu                         | J                    |                                                                                                    |          |                     |                   |                 |                 |            |                           |                |          |                               |                     |                     |          |     |            |  |
| Nome do Pai Nome da Mãe                              |                                 |                      |                                                                                                    |          |                     |                   |                 |                 |            |                           |                |          |                               |                     |                     |          |     |            |  |
| Data de Nascimento S                                 |                                 |                      |                                                                                                    | o 🗌      | Ма                  | sculino           | ulino País de   |                 |            | e Nascimento              |                |          |                               |                     |                     | icípio   | de  | Nascimento |  |
|                                                      |                                 |                      |                                                                                                    |          | Fer                 | ninino            |                 |                 |            |                           |                |          |                               |                     |                     |          |     |            |  |
| Estado Civil                                         |                                 |                      | 1 - Solt                                                                                                    | eiro     |                     | 3 - Vií           | ivo             |                 |            | 5 - Separado Judici<br>te |                |          |                               | almen               | - Título de Eleitor |          |     | eitor      |  |
|                                                      |                                 |                      | 2 - Cas                                                                                                    | ado      |                     | 4 - De            | squit           | tado            |            | 6 -                       | 5 - Divorciado |          |                               |                     |                     |          |     |            |  |
| Identid                                              | Órgá<br>dor                     | Órgão Expedi-<br>dor |                                                                                                    |          | UF. Dat<br>Exp. são |                   |                 | e Emis- Profise |            |                           | fissão         |          | M<br>Bî                       | Matrícula<br>BM     |                     | ОВМ      |     |            |  |
| Endere                                               | eço Resi                        | dencia               | l: Lograc                                                                                                   | louro,   | núm                 | ero, an           | dar e           | e Com           | plen       | nento                     | )              |          |                               |                     | D                   | istrito/ | Bai | irro       |  |
| Municí                                               | Município U CEP                 |                      |                                                                                                    |          |                     |                   |                 |                 |            |                           |                |          | Te                            | Telefone particular |                     |          |     |            |  |
| 03 – C                                               | orno de                         | Bomł                 | peiros M                                                                                                    | ilitar d | le Sa               | anta Ca           | atari           | na              |            |                           |                |          |                               | CNF                 | 2.1 – 0             | 6.096.   | 39  | 1/0001-76  |  |
| Lograd                                               | louro                           |                      | aturr                                                                                                    | nu       |                     |                   |                 |                 |            | N°                        |                |          | OBM                           |                     |                     |          |     |            |  |
| Bairro                                               |                                 | Município            |                                                                                                    |          |                     |                   |                 |                 |            |                           | U<br>F         | CEF      | )                             | Telefone            |                     |          |     |            |  |
| 04 – Da                                              | ados da                         | Arma                 | / Colete                                                                                                    | Balíst   | tico                |                   |                 |                 |            |                           |                |          |                               |                     |                     |          | _   |            |  |
| Nota F                                               |                                 | Data                 |                                                                                                    | Pe       | ssoa                | soa Juridica      |                 |                 |            | CN                        | CNPJ           |          |                               |                     |                     |          |     |            |  |
| Número                                               | tro Estadual                    |                      |                                                                                                    |          |                     |                   | Órgão Expedidor |                 |            |                           |                | UF       |                               |                     |                     |          |     |            |  |
| Cadast                                               |                                 |                      |                                                                                                    |          |                     |                   |                 |                 |            | Marca                     |                |          |                               |                     |                     |          |     |            |  |
| Modelo                                               |                                 | Calib                | re                                                                                                    |          | País de F           |                   |                 |                 | ão         | Ca                        | Capacidade     |          |                               | № de Canos          |                     |          |     |            |  |
|                                                      | Ra<br>N<br>a<br>Li              |                      | ≀aia<br>№ Rai-                                                                                              | Sent     |                     | 1-E               |                 |                 | 1-R        | epet                      | ição           |          | 3-Automáti-<br>co<br>4-Outros |                     | Aca                 | ıbamer   | 1-  |            |  |
| Alma                                                 |                                 |                      | as<br>_isa                                                                                                  | Raia     | s                   | 2-D               | Fui             | nc.             | 2-S<br>Aut | emi-<br>comá              | tico           |          |                               |                     |                     | to       |     |            |  |
| 05- Dad                                              | dos da A                        | Apreer               | ısão (Fu                                                                                                    | rto/Ro   | oubo                | ubo/Perda/Apreen: |                 |                 |            | ɔ)                        |                |          |                               |                     |                     |          |     |            |  |
| Nº da Ocorrência DP Município de Registro UF Data    |                                 |                      |                                                                                                    |          |                     |                   |                 |                 |            |                           |                |          |                               |                     |                     |          |     |            |  |
| 06- Termo de Responsabilidade                        |                                 |                      |                                                                                                    |          |                     |                   |                 |                 |            |                           |                |          |                               |                     |                     |          |     |            |  |
| (Município) (Data) (Assinatura do Declarante) (Cargo |                                 |                      |                                                                                                    |          |                     |                   |                 |                 |            |                           |                | (Cargo)  |                               |                     |                     |          |     |            |  |

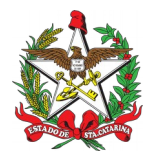

ESTADO DE SANTA CATARINA CORPO DE BOMBEIROS MILITAR DIRETORIA DE LOGÍSTICA E FINANÇAS DIVISÃO DE LOGÍSTICA

## DESPACHO

Referência: CBMSC 0000xxxx/2021

1. Opino pelo deferimento (indeferimento) da renovação do registro e porte de arma de fogo do XX BM Mtcl XXX.XXX-X FULANO de tal, referente a arma tipo XXXX, modelo XXXX, marca XXXX, calibre: XXXX.

Florianópolis, xx de xxxx de xxxx.

Sgt BM Ciclano de Tal Oficial Imediato / XXº BBM - CBMSC (assinado digitalmente)